# ИНСТРУКЦИЯ ПОПОЛНЕНИЯ ЛИЦЕВОГО СЧЕТА В МОБИЛЬНОМ ПРИЛОЖЕНИИ

### ШАГ 1.

Выбирете субсчет, который хотите пополнить (горячее питание или буфет)

Личный кабинет

E-mail: pochta@mail.ru

0.0

3

Бейль Анна

Горячее питание

Буфетное интание

JIONNI /9535614828

1: 🖌 🛔 16:20

40 87 🗜

168.25 🖗

Информации

IJ

ł١

# ШАГ 2.

В графе "Сумма для пополнения" введите необходимую сумму

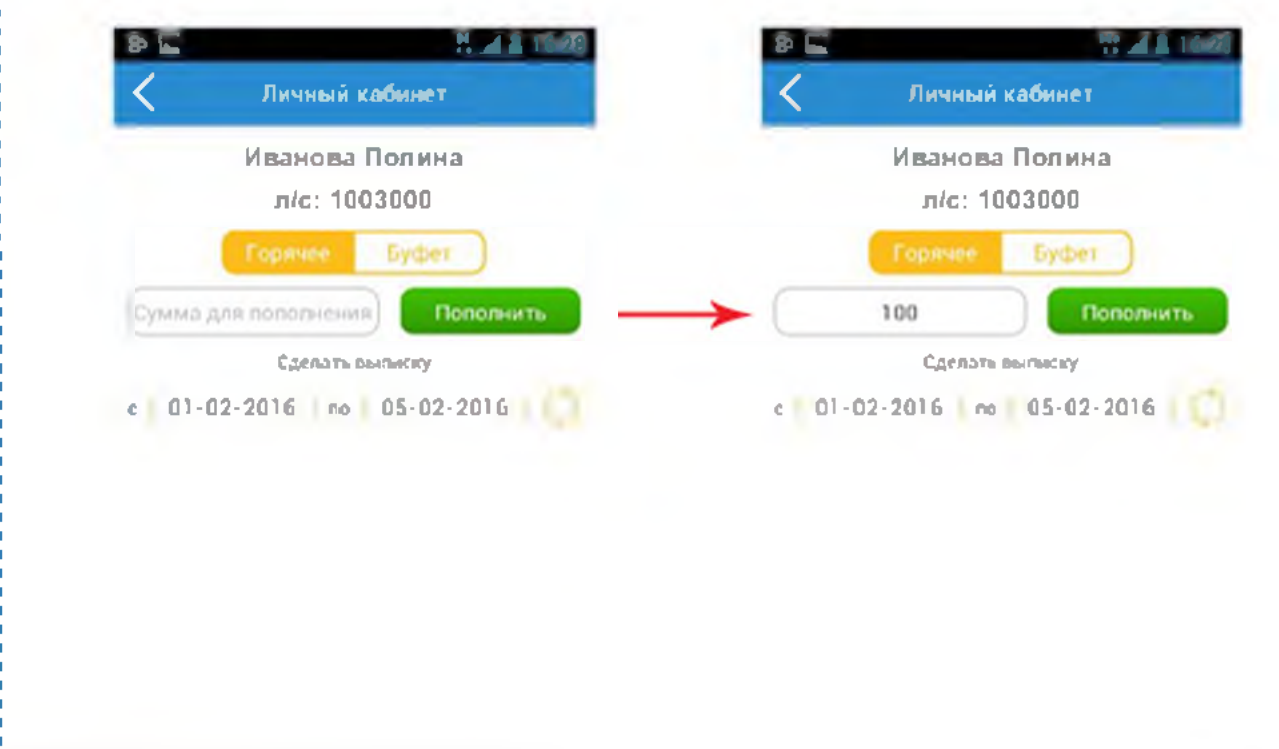

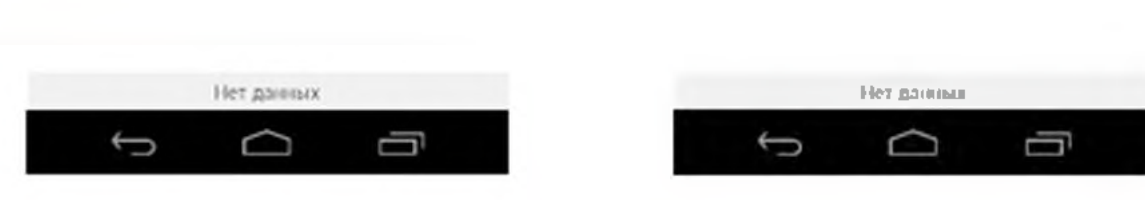

## ШАГ З.

Ознакомьтесь с информацией о платеже и

нажмите кнопку "Оплатить заказ"

J

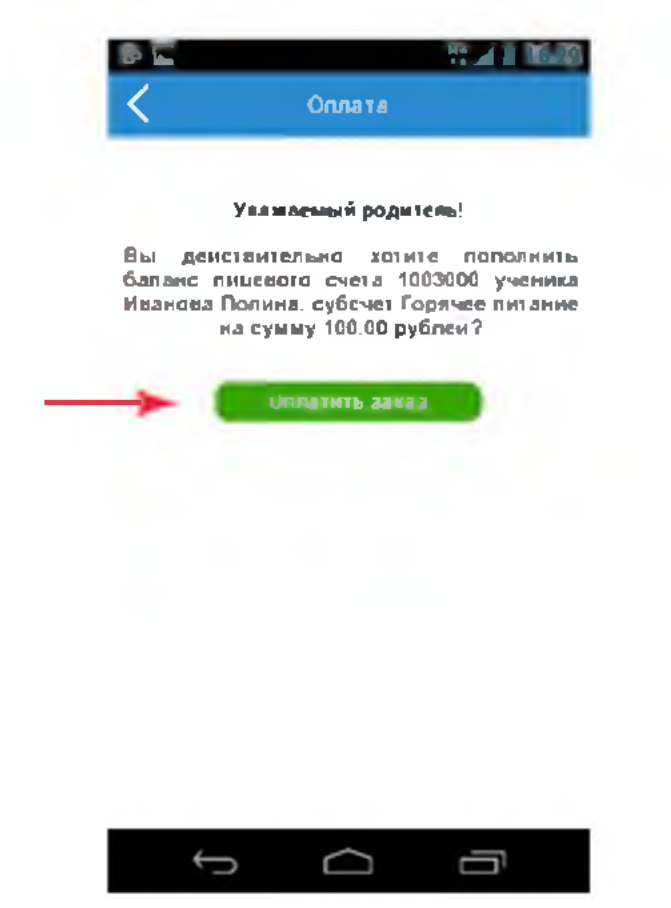

## ШАГ 4.

Введите в поля данные своей банковской карты, необходимые для платежа, и нажмите кнопку "Оплатить"

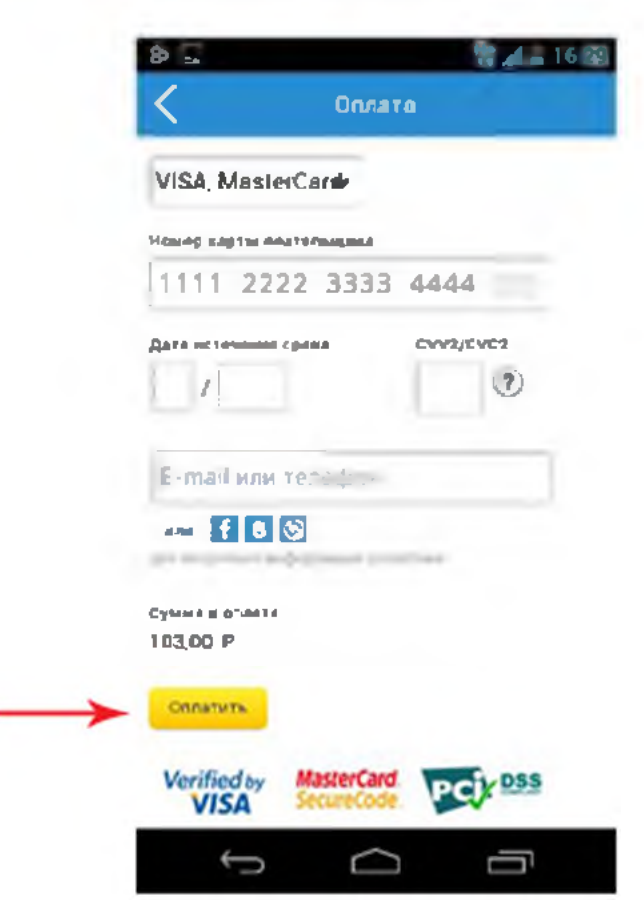

# ИНСТРУКЦИЯ ПОПОЛНЕНИЯ ЛИЦЕВОГО СЧЕТА НА НАШЕМ САЙТЕ <u>AVSU.RU</u>

## ШАГ 1.

Нажмите кнопку "Пополнить" в нижнем меню

# ШАГ 2.

Выбирете субсчет, который хотите оплатить (горячее питание или буфет), введите сумму, необходимую к оплате и нажмите кнопку "Оплатить"

|               |                             | Вы          |
|---------------|-----------------------------|-------------|
| Пицевые счета | Мон лицевые счеза           |             |
| Honoctix      | Annual Annual               | A cost      |
|               | Иванова Полина              | Av. 1003000 |
|               | Education Contraction       | 40.87 py6.  |
|               | Sanant Byden word derta and | 168 25 py6  |
|               | Finances and the            |             |

### ШАГ З.

Ознакомьтесь с информацией о платеже и нажмите кнопку "Оплатить заказ"

|               |                                                                                 | Ben                                                |
|---------------|---------------------------------------------------------------------------------|----------------------------------------------------|
| Лицевые счета | Оплата горячего питакия                                                         |                                                    |
| Новости       | Иванова Полина                                                                  | <i>Ли</i> с 1003000                                |
|               | Уважаемый<br>Вы действительно хотите пополнить б<br>Бойло Ания, осбила болого о | я родитель!<br>аланс лицевою счета 1003074 ученика |
|               |                                                                                 |                                                    |

|                | A.                                      | Dunce   |
|----------------|-----------------------------------------|---------|
|                |                                         | Выход   |
| - Annual Carts |                                         |         |
|                | Мон лицевые счета                       |         |
| E HOROCH       |                                         | 1000000 |
|                |                                         | 87 py6. |
|                | Cydower: 100                            | 25 m/6. |
|                | Coppose full take     Coppose full take |         |
|                |                                         |         |
|                |                                         |         |
|                |                                         |         |

### ШАГ 4.

Введите в поля данные своей банковской карты, необходимые для платежа, и нажмите кнопку "Оплатить"

| АКСИОМ        | A                                                                                                    |                       |
|---------------|----------------------------------------------------------------------------------------------------|-----------------------|
|               |                                                                                                    | Ber                   |
| Лицевые счета | Оплата горячего пытаныя                                                                                                    |                       |
| Honocia       | Hamoas Romma<br>VISA, MasterCard<br>Hennip suptor Points-Insupers<br>1111 2222 3333 4444<br>Aris occeponentic opens<br>CMV2CVC2<br>CV2CVC2<br>Common a concept<br>COMPTON<br>Common a | <i>Pik</i> : 10030000 |

# ИНСТРУКЦИЯ ПО ОПЛАТЕ ПИТАНИЯ ЧЕРЕЗ КАНАЛ СБЕРБАНК ОНЛАЙН СБЕРБАНК Всегда рядом

### Для оплаты через интернет необходимо зайти в личный кабинет Сбербанк Онлайн

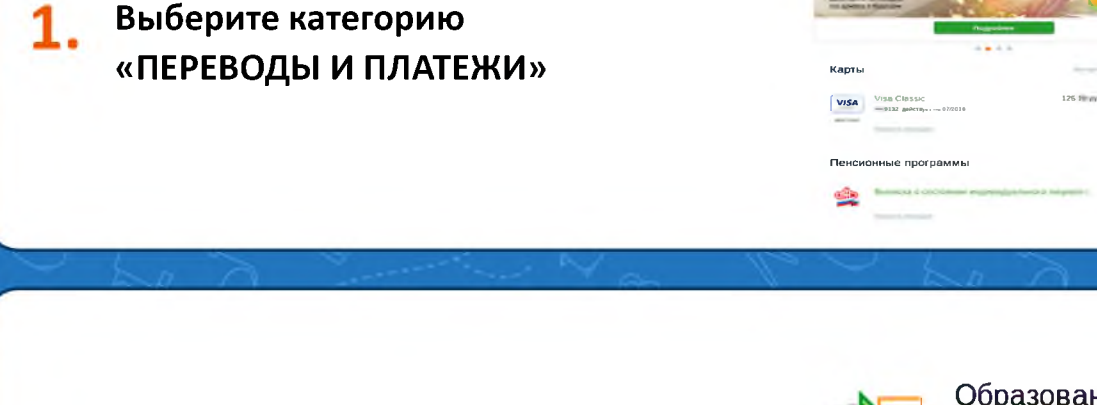

Далее «ОБРАЗОВАНИЕ» и 2. выберите «ВУЗЫ, ШКОЛЫ, КОЛЛЕДЖИ, ТЕХНИКУМЫ»

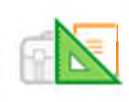

#### Образование

Детские сады и дошкольные учреждения

ВУЗы, школы, колледжи, техникумы

Другие образовательные учреждения

Нажмите кнопку 3. АКСИОМА ШКОЛЬНОЕ ПИТАНИЕ При оплате через эту кнопку все операции автоматически попадают в нашу систему

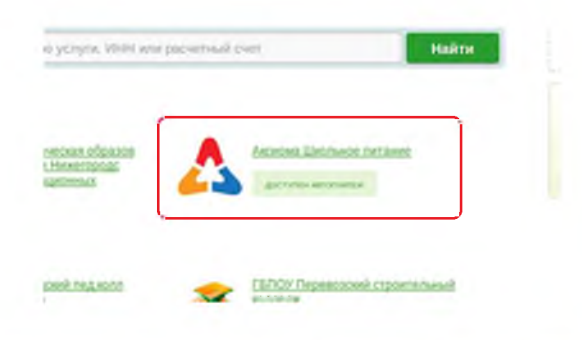

Выберите услугу "ГОРЯЧЕЕ ПИТАНИЕ" 4. или "БУФЕТ"

| Выберите услугу*. | Выберкте услугу |
|-------------------|-----------------|
|                   | Выберите услугу |
|                   | Буфет           |
|                   | Горячее питание |

5. Введите лицевой счет ребенка и нажмите кнопку ПРОДОЛЖИТЬ

Проверьте данные платежа,
 введите сумму оплаты и нажмите кнопку ПРОДОЛЖИТЬ

Проверьте данные платежа с учетом суммы и комиссии. Нажмите на кнопку ПОДТВЕРДИТЬ ПО СМС. На номер телефона, привязанный к личному кабинету придет смс с кодом. (Если номер не привязан, обратитесь в отделение Сбербанка)

Под

ыполнена. Денежные средства будут отправлены Банком не позднее о дня. После этого Вы можете обратиться в банк за подтверждением ог

> отелу было Ватова бас Баксок2002603 Корр Сит: 2010.010000000000000 27.11.2005

# 8. Подтвердите платеж, введя SMS-пароль.

(Если вы обнаружили ошибку в параметрах платежа, закройте окно в правом верхнем углу)

 Платеж завершен. Ознакомьтесь с его параметрами, чек можно распечатать не выходя из дома, нажав на ссылку ПЕЧАТЬ ЧЕКА внизу страницы ИНСТРУКЦИЯ ОПЛАТЫ УСЛУГ ООО ПЦ «АКСИОМА» ЗА ШКОЛЬНОЕ ПИТАНИЕ БАНКОВСКОЙ КАРТОЙ В УСТРОЙСТВАХ САМООБСЛУЖИВАНИЯ

| 1. В главном меню выберите ПЛАТЕЖИ И ПЕРЕВОДЫ                                                                                                    | 2. ПЛАТЕЖИ В НАШЕМ РЕГИОНЕ                    |
|----------------------------------------------------------------------------------------------------|-----------------------------------------------|
| EDEPEGATIK       # 800 555 65 60         BARRAC       # 800 555 65 60         FABHOE MEHO       # 800 555 65 60         FABHOE MEHO       # 800 555 65 60         FABHOE MEHO       # 800 555 65 60         France       # 800 555 65 60         France       # 800 555 65 60         France       # 800 555 65 60         France       # 800 555 65 60         France       # 800 555 65 60         France       # 800 555 65 60         France       # 800 555 65 60         France       # 800 555 65 60         France       # 800 555 65 60         France       # 800 556 65         France       # 800 556 65         France       # 800 556 65         France       # 800 556 65         France       # 800 556 65         France       # 800 556 65         France       # 800 556 65         France       # 800 556 65         France       # 800 556 65         France       # 800 556 65         France       # 800 55         France       # 800 56         France       # 800 56         France       # 800 56         France       # 800 56 | ОТКАЗАНАЖМИТЕ         ОТКАЗАНАЖМИТЕ           |
| <text></text>                                                                                                    | <text></text>                                 |
| 5. Выберите ОБЩЕОБРАЗОВАТЕЛЬНЫЕ                                                                                                    | 6. Выберите платеж                            |
| EDEDEATE   2 4 495 500 00 06 ELIKOTE ELIKOTE ELIKOTE ELIKOTE ELIKOTE ELIKOTE ELIKOTE ELIKOTE ELIKOTE ELIKOTE ELIKOTE ELIKOTE ELIKOTE                                                                                                    |                                               |
| 7. Введите лицевой счет. Нажмите ПРОДОЛЖИТЬ                                                                                                    | 8. Выберите сумму платежа. Нажмите ПРОДОЛЖИТЬ |
| СБЕРБАНК<br>Волла раски<br>АКСИОМА -<br>ШКОЛЬНОЕ ПИТАНИЕ<br>11111111                                                                                                    | CEEPEAHK<br>Braz June +7 495 500 00 05        |

OTMEHA

9. Убедитесь в правильности реквизитов платежа, при необходимости используйте стрелки Вверх/Вниз

| 🚳 СБЕРБАНК                                                                                                    | +7 495 500 00 05 |
|----------------------------------------------------------------------------------------------------|------------------|
| ДE                                                                                                    | ТАЛИЗАЦИЯ        |
| Access and access     Access and access     Access and access     Access and access     Access and access     Access and access     Access and access     Access and access     Access and access     Access and access     Access and access |                  |

#### 10. Нажмите ОПЛАТИТЬ

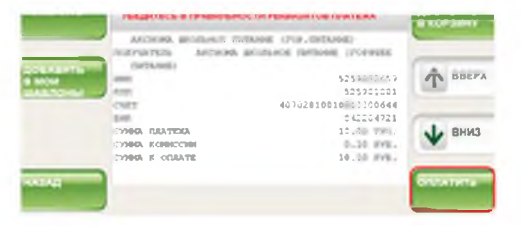

\* Изображения на экранах некоторых устройств самообслуживания могут отличаться от приведенных в настоящем Руководстве примеров. Внимательно следите за информацией, появляющейся на экране устройства. Не все устройства самообслуживания предоставляют возможность выполнить весь перечень операций, изложенных в Руководстве. ИНСТРУКЦИЯ ОПЛАТЫ УСЛУГ ООО ПЦ «АКСИОМА» ЗА ШКОЛЬНОЕ ПИТАНИЕ НАЛИЧНЫМИ ДЕНЕЖНЫМИ СРЕДСТВАМИ В УСТРОЙСТВАХ САМООБСЛУЖИВАНИЯ

| 1. Выберите ПЛАТЕЖИ НАЛИЧНЫМИ                                                                                                    | 2. Выберите ОБРАЗОВАНИЕ (САДЫ, ШКОЛЫ,                                                                                                    |
|----------------------------------------------------------------------------------------------------|----------------------------------------------------------------------------------------------------|
| СБЕРБАНК<br>ПОЖАЛУИСТА,<br>ВСТАВЬТЕ<br>ВАШУ КАРТУ<br>РLEASE<br>МАТЕМИ<br>ПЛАТИМ<br>РАЛИЧНЫМ<br>РАУМЕНТ ВУ САЗН                    | PYTICLE PERSON       -7.425 500 00 05         PYTICLE INTATEXEN       BASEPHITE PYTYY         PASE & DOWNLOW BEER BOYN       Description of a downlow beer         PASE & DOWNLOW BEER BOYN       Description of a downlow beer         PASE & DOWNLOW BEER BOYN       Description of a downlow beer         PASE & DOWNLOW BEER BOYN       Description of a downlow beer         PASE & DOWNLOW BEER BOYN       Description of a downlow beer         PASE & DOWNLOW BEER BOYN       Description of a downlow beer         PASE & DOWNLOW BEER BOYNLOW       Description of a downlow beer         PASE & DOWNLOW BEER BOYNLOW       Description of a downlow beer         PASE & DOWNLOW BEER BOYNLOW       Description of a downlow beer         PASE & DOWNLOW BEER BOYNLOW       Description of a downlow beer         PASE & DOWNLOW BEER BOYNLOW       Description of a downlow beer         PASE & DOWNLOW BEER BOYNLOW       Description of a downlow beer         PASE & DOWNLOW BEER BOYNLOW       Description of a downlow beer         PASE & DOWNLOW BEER BOYNLOW       Description of a downlow beer         PASE & DOWNLOW BEER BOYNLOW       Description of a downlow beer         PASE & DOWNLOW BEER BOYNLOW       Description of a downlow beer         PASE & DOWNLOW BEER BOYNLOW       Description of a downlow beer         PASE & DOWNLOW BEER BOYNLOW       Descrip |
| 3. Выберите ШКОЛЫ                                                                                                    | 4. Выберите ОБЩЕОБРАЗОВАТЕЛЬНЫЕ                                                                                                    |
|                                                                                                    |                                                                                                    |
|                                                                                                    | THE NUMBER OF                                                                                                    |
| 5. Выберите платеж                                                                                                    | 6. Введите лицевой счет. Нажмите ПРОДОЛЖИТЬ                                                                                                    |
|                                                                                                    | ССЕРБАНК<br>Сман унис<br>АКСИОМА -<br>ШКОЛЬНОЕ ПИТАНИЕ<br>ПОРЯЧЕЕ ПИТАНИЕ<br>СОРЯЧЕЕ ПИТАНИЕ<br>ПОРОДОЛИКИТЬ<br>ОТМЕНА                                                                                                    |
| 7. Введите сумму платежа. Нажмите ПРОДОЛЖИТЬ                                                                                      | 8. Убедитесь в правильности реквизитов платежа, при необходимости используйте стрелки Вверх/Вниз                                                                                                    |
| CEEPEAHK<br>To as soo to os<br>CYMMA ПЛАТЕЖА<br>CYMMA ПЛАТЕЖА<br>CYMMA ПЛАТЕЖА<br>CYMMA ПЛАТЕЖА<br>CYMMA ПЛАТЕЖА<br>CYMMA ПЛАТЕЖА |                                                                                                    |

#### 9. Нажмите ОПЛАТИТЬ

| <b>СБЕРБАНК</b>                                                                                                    | +7 495 500 0               | 10 05                    |
|----------------------------------------------------------------------------------------------------|----------------------------|--------------------------|
| ДЕ                                                                                                    | ТАЛИЗАЦИЯ                  |                          |
|                                                                                                    | мости реканзитов платежа   | Distances<br>a contactor |
| ARCIKINA ZTOLEHOK                                                                                                    | TRETAINS: (TVF. INTTAINS:) | -                        |
| District Addition                                                                                                    | A BALLANG INTANG SOFALL    | 1000                     |
| ALL AND ADDRESS OF ADDRESS OF ADD | 5259032659                 | A 10171                  |
| FITT                                                                                                    | \$25901001                 | 1.000                    |
| CHET                                                                                                    | 407028100101111100644      |                          |
| 2042                                                                                                    | F68204721                  |                          |
| CYNHA DAATERA                                                                                                    | 10.70 PVB.                 | A 8H93                   |
| CYNRA ECHNOCISS                                                                                                    | 0.10 998.                  |                          |
| CODER E OFFRATE                                                                                                    | 10.10 978.                 |                          |
|                                                                                                    |                            |                          |
| 142                                                                                                    |                            | CONTRACTO                |
|                                                                                                    |                            |                          |

\* Изображения на экранах некоторых устройств самообслуживания могут отличаться от приведенных в настоящем Руководстве примеров. Внимательно следите за информацией, появляющейся на экране устройства. Не все устройства самообслуживания предоставляют возможность выполнить весь перечень операций, изложенных в Руководстве.

# Инструкция оплаты за школьное питание в МУП КОМБИНАТ ШКОЛЬНОГО ПИТАНИЯ в системах Банка УРАЛСИБ

# СПОСОБ 1. В КАССАХ БАНКА УРАЛСИБ

При оплате в кассе назовите операционно-кассовому сотруднику Банка УРАЛСИБ:

- наименование организации КОМБИНАТ ШКОЛЬНОГО ПИТАНИЯ ГО Г.ОКТЯБРЬСКИЙ (или предъявите квитанцию
- с реквизитами организации, если есть),
- лицевой счет школьной карты ребенка,
- необходимую сумму к оплате.

Комиссия за прием платежа взимается с плательщика в размере 1,5%, минимальная сумма комиссии 15 руб. с каждого платежа.

# СПОСОБ 2. В ПЛАТЕЖНЫХ ТЕРМИНАЛАХ БАНКА УРАЛСИБ

**1.** Нажмите в главном меню кнопку «Искать».

| Оплата услуг                                                                              | 🤗 🔍 Искать                                                    | Банковские операции                                        |
|-------------------------------------------------------------------------------------------|---------------------------------------------------------------|------------------------------------------------------------|
| МТС (МОБИЛЬНАЯ<br>СВЯЗЬ, ИНТЕРНЕТ, ТВ)<br>САО МОБИЛЬНЫЕ ТЕЛЕСИСТЕМЫ<br>(РАСЧЕТЫ ЧЕРЕЗ ОЛО | МЕГАФОН<br>Оло мегафон (расчеты через ода<br>москлирингцентр) | Погашение кредитов<br>УРАЛСИБ                              |
| БИЛАЙН<br>дао выилгл-коммуникации<br>(расчеты через оло                                   | СМАРТС ЗАО СМАРТС                                             | Пополнение счетов УРАЛСИБ                                  |
| КОММ. УСЛУГИ МУП<br>УЖХ (Г.УФА)<br>чул УЖХ (уФА)                                          | ЭЛЕКТРОЭНЕРГИЯ<br>ЭСКБ<br>ЭСКБ-ЦЕНТР                          | Переводы третьим лицам                                     |
| WEBMONEY<br>WEBMONEY OGO ГАРАНТИЙНОЕ<br>БЮРО                                              | ТЕЛЕФОН<br>БАШИНФОРМСВЯЗЬ<br>ОАО БАШИНФОРИСВЯЗЬ Г.УФА         | 🔟 Переводы Золотая Корона                                  |
| КИНТЕРНЕТ<br>БАШИНФОРМСВЯЗЬ<br>ОАО БАШИНФОРМСВЯЗЬ Г.УФА                                   | ПИТАНИЕ<br>ШКОЛЬНИКОВ<br>ОТД ОБРАЗ СОВЕТСКОГО Р-НА Г.УФЛ      | Гос. услуги, Налоги, Гос.<br>пошлины, Штрафы,<br>Транспорт |
| ШКОЛЫ СОВЕТСКОГО Р<br>-НА Г.УФЫ<br>ОТД ОБРАЗ СОВЕТСКОГО Р-НА Г.УФА                        | ТЕLЕ2 (ТЕЛЕ2)<br>-ТЕLЕ2 РОССИЯ»                               |                                                            |
| Телефон контакт-центра<br>8 800 200 55 20                                                 | Все услуги                                                    | Все операции                                               |

**2.** Введите в строке поиска часть наименования организации (например, КОМБИНАТ ОКТЯБРЬСКИЙ) или ИНН организации (если есть квитанция с реквизитами) и нажмите кнопку «Найти».

После этого устройство выведет на экран все услуги и организации, соответствующие критериям поиска, из списка которых следует выбрать необходимую.

**3.** Введите лицевой счет школьной карты ребенка, выбирете способ оплаты – наличными или банковской картой.

| выберите способ | і расчета |                |     |  |
|-----------------|-----------|----------------|-----|--|
| Наличными       |           | Банковской кар | той |  |
|                 |           |                |     |  |
|                 |           |                |     |  |
|                 |           |                |     |  |
|                 |           |                |     |  |

4. При оплате наличными внесите по одной купюре необходимую сумму к оплате.

Важно!!! Платежный терминал сдачу наличными не выдает. Сдача по каждой операции сохраняется в течение 180 календарных дней с даты операции и может быть использована при совершении следующей операции в терминале или выдана в кассе Банка УРАЛСИБ при предъявлении паспорта и чека платежного терминала, в котором указан уникальный код сдачи.

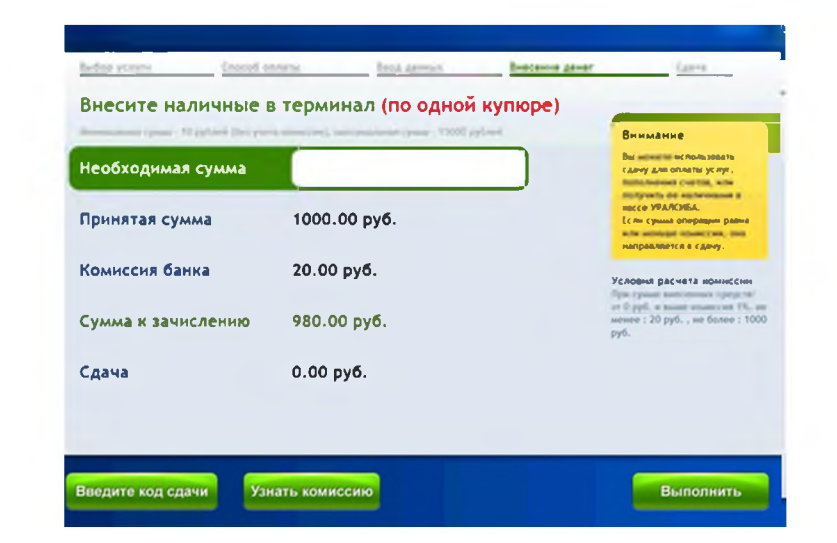